# How To Accept/Decline Admission

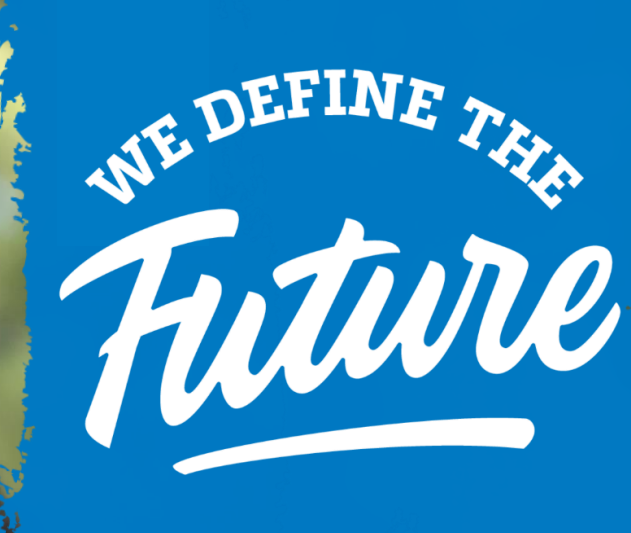

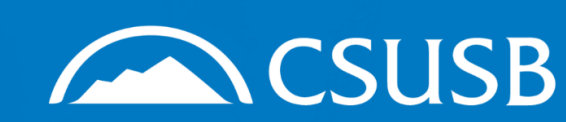

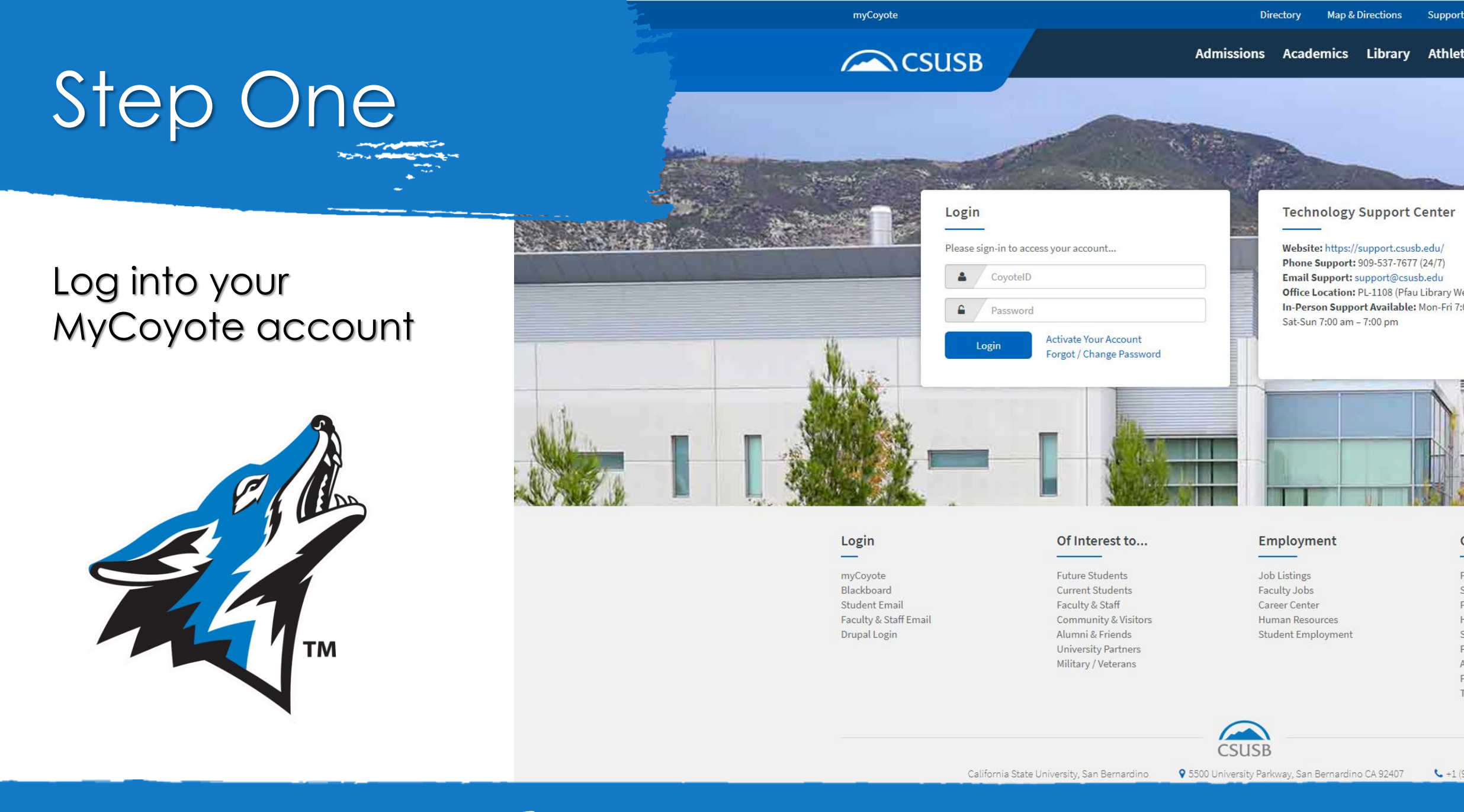

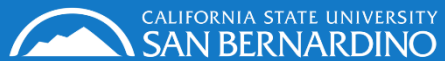

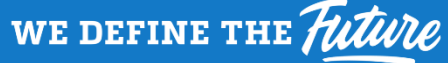

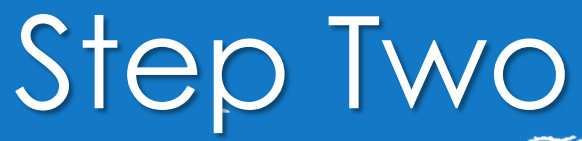

A Contraction of the second second se

Select "My Tasks"

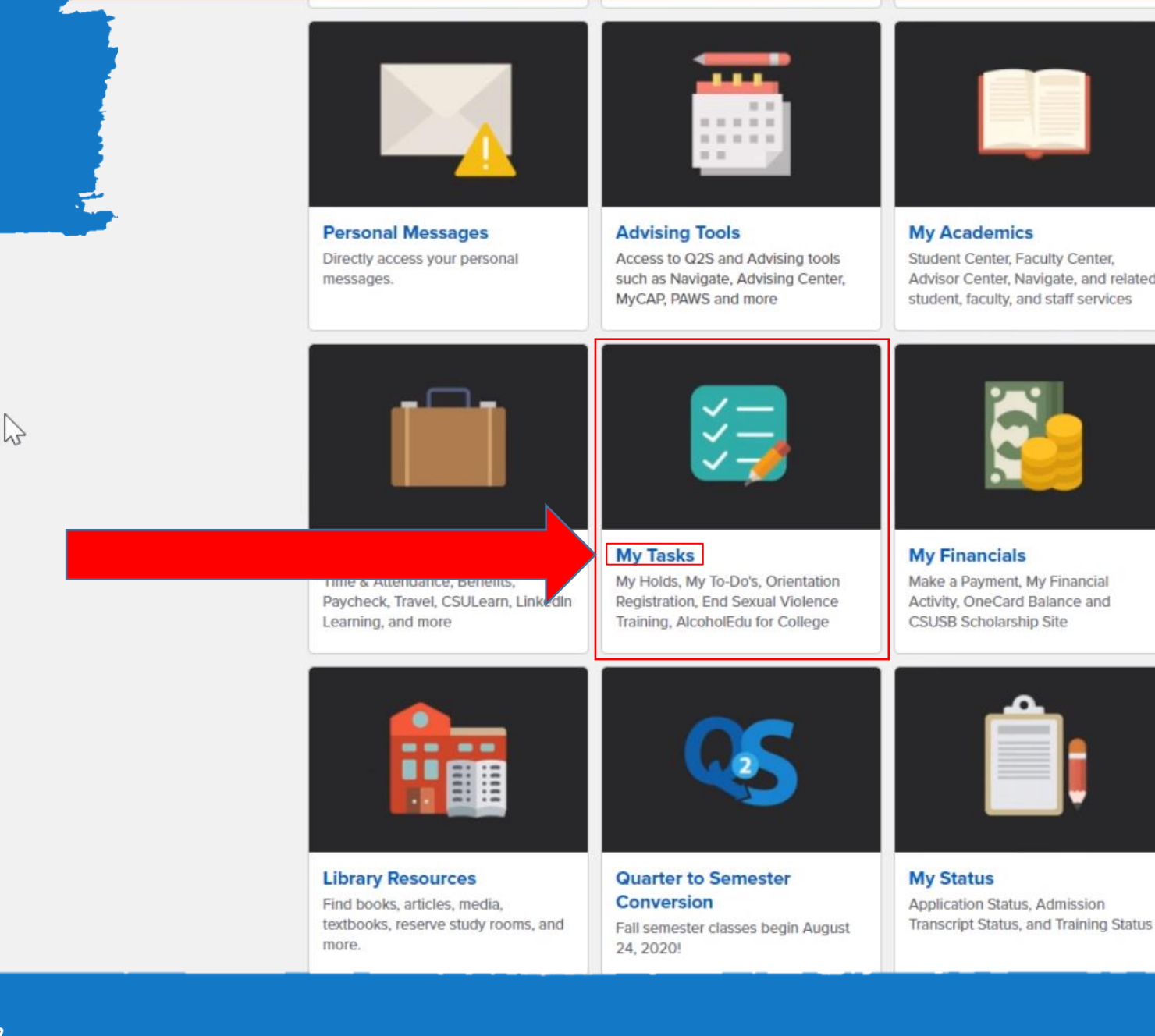

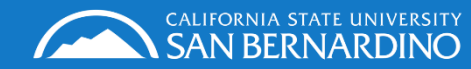

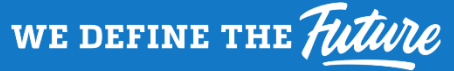

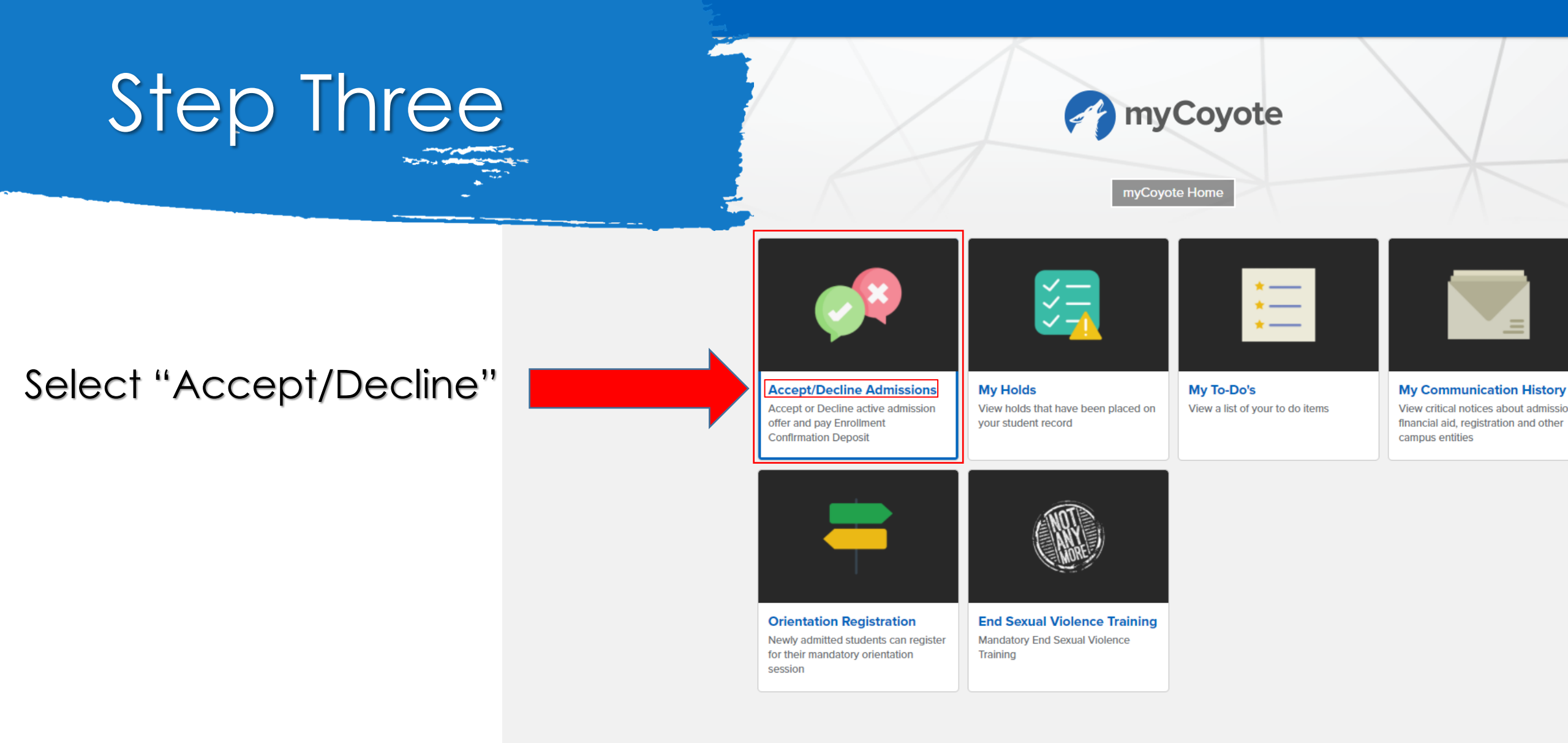

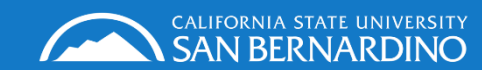

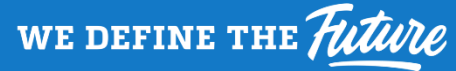

## Step Four

### Click Accept/Decline button

(All applicants can see this link, but only admitted students will be able to proceed)

| Admissions Decision                        | go to 💙 🛞                                           |
|--------------------------------------------|-----------------------------------------------------|
|                                            | 007638651                                           |
| Application Number:                        | Application Date: 12/14/2020                        |
| Application Term: Fall 2021                | Program: Undergraduate                              |
| View Detailed Information for this Applica | Accept/Decline Your Admission Offer                 |
| Mailing Address:                           | Office of Admissions & Student Recruitment          |
|                                            | 5500 University Parkway<br>San Bernardino, CA 92407 |
| Fax:                                       | (909) 537-7034                                      |
| Phone:                                     | (909) 537-5188                                      |
|                                            | _                                                   |
|                                            | _                                                   |
|                                            |                                                     |
|                                            |                                                     |
|                                            |                                                     |

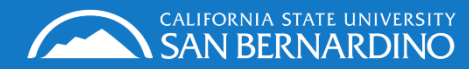

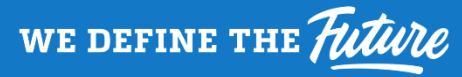

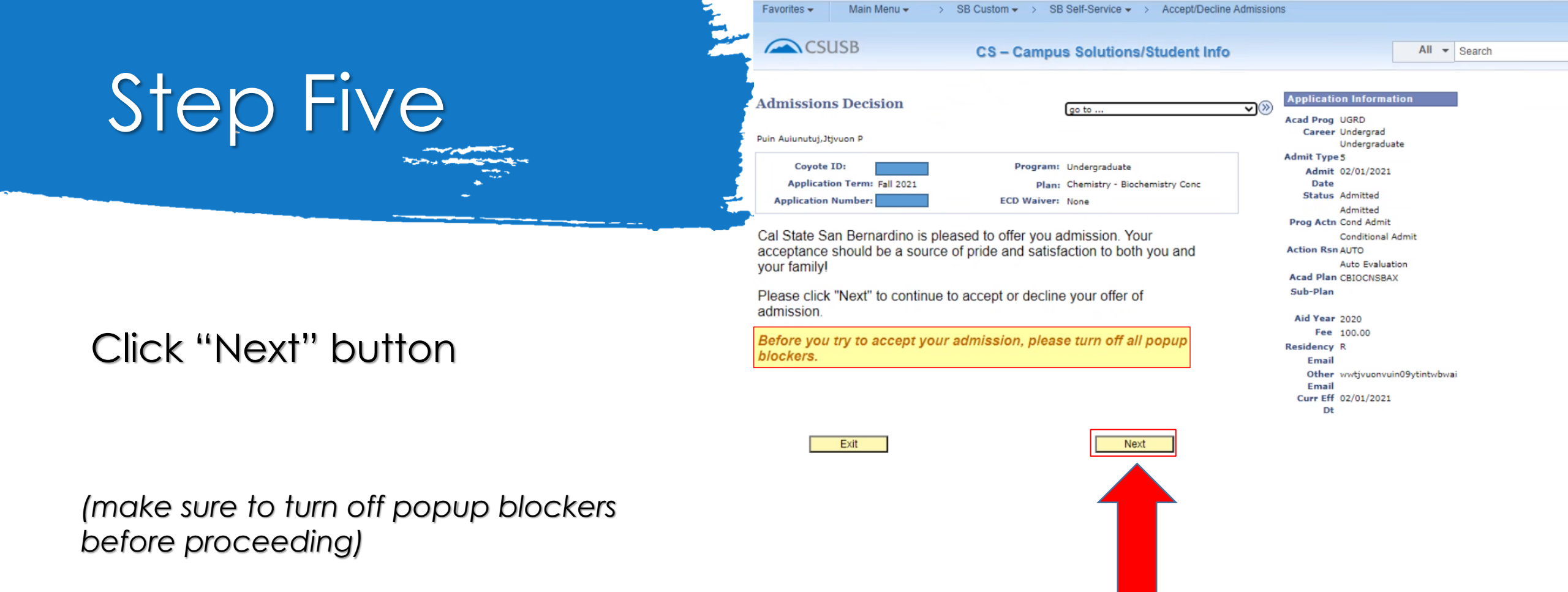

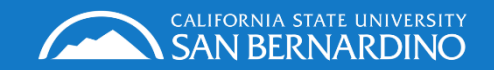

we define the *Future* 

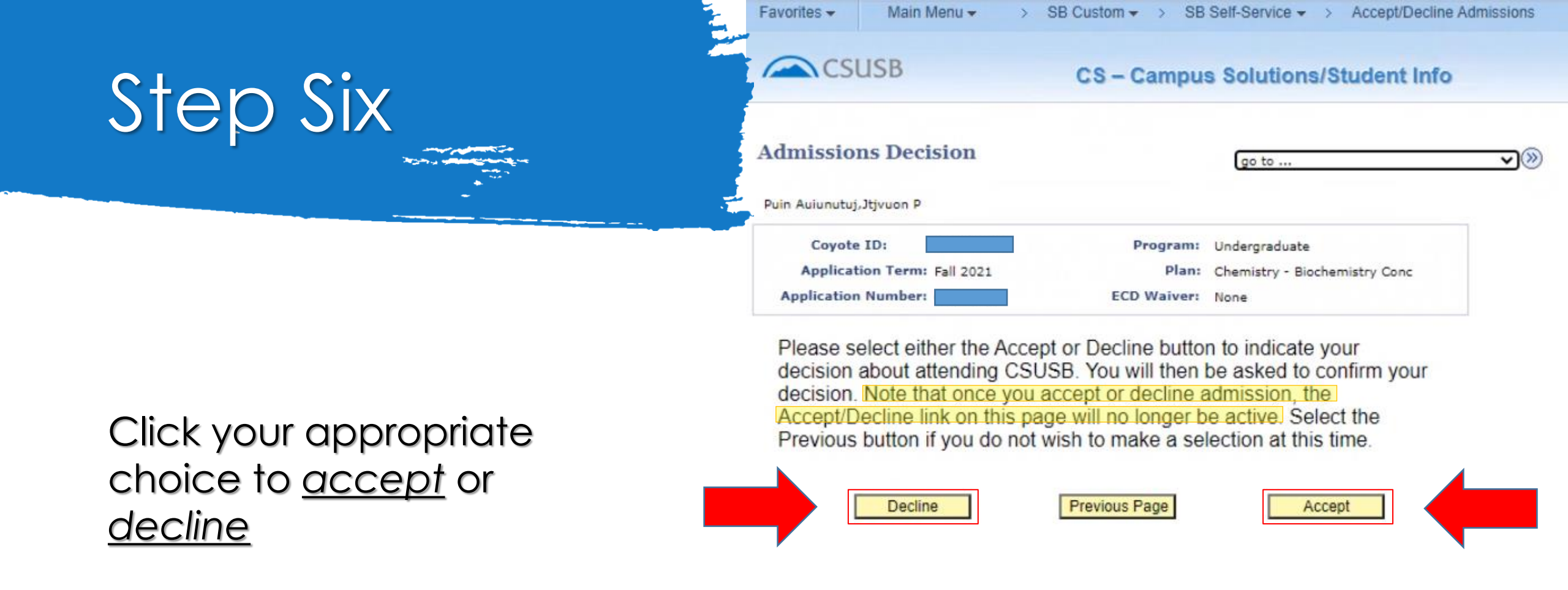

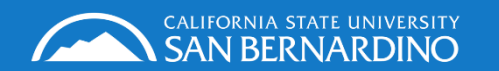

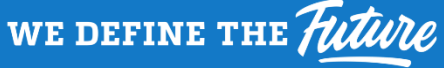

|                                  | Favorites  Main Menu  SB                           | Custom                                                  |
|----------------------------------|----------------------------------------------------|---------------------------------------------------------|
| Step Seven                       | CSUSB CS – Campus So                               | CS – Campus Solutions/Student Info                      |
|                                  | Admissions Decision                                | (go to 🗸                                                |
|                                  | Bronco Number:                                     | Program: Undergraduate                                  |
| Click to confirm your acceptance | Application Term: Fall 2021<br>Application Number: | Plan: Chemistry - Biochemistry Conc<br>ECD Waiver: None |

Click the "Confirm Acceptance" button to confirm that you intend to enroll at Cal State San Bernardino.

(Once you confirm you must continue to pay enrollment confirmation deposit or you risk losing your admission)

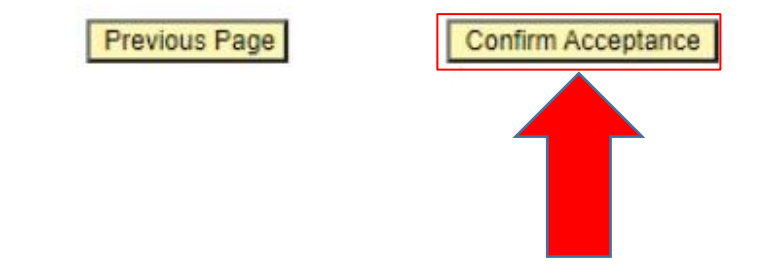

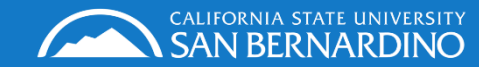

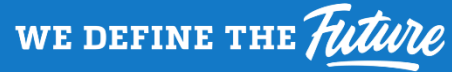

# Step Eight

#### Favorites -SB Custom -> Accept/Decline Admissions Main Menu -SB Self-Service - > CSUSB **CS – Campus Solutions/Student Info** Admissions Decision **v**(») go to ... Puin Auiunutuj, Jtjvuon P **Bronco Number:** Program: Undergraduate Application Term: Fall 2021 Plan: Chemistry - Biochemistry Conc **Application Number:** ECD Waiver: None

# Click to navigate to CashNet and make payment

(Don't forget to turn off your popup blockers)

### Before you try to accept your admission, please turn off all popup blockers.

Confirmation of Admissions Acceptance requires a non-refundable deposit. Please click "Pay Now" to open a new window to process the payment. Click "Cancel" to cancel the acceptance process and try again later.

Please note that if you have paid your non-refundable \$100 enrollment deposit and it becomes rejected by your banking institution, your acceptance will be revoked and you must attempt to accept your admission again. Your acceptance will not be recorded until you have successfully accepted and paid your enrollment deposit.

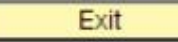

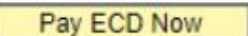

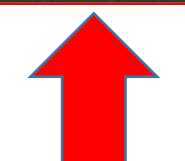

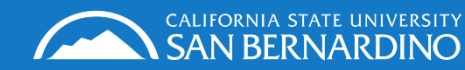

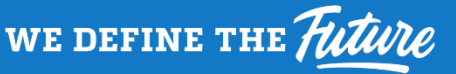

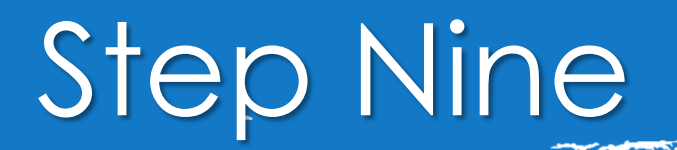

Make a Payment Online

Itjvuon Puin Auiunutuj

Next

The CSU makes every effort to keep student costs to a minimum. Fees listed in published schedules or student accounts may need to be increased when public funding is inadequate. Therefore, CSU must reserve the right, even after fees are initially charged or initial fee payments are made, to increase or modify any listed fees. All listed fees, other than mandatory systemwide fees, are subject to change without notice, until the date when instruction for a particular semester or quarter has begun. All CSU listed fees should be regarded as <u>estimates</u> that are subject to change upon approval by the Board of Trustees, the Chancellor, or the Presidents, as appropriate. Changes in mandatory systemwide fees will be made in accordance with the requirements of the Working Families Student Fee Transparency and Accountability Act (Sections 66028 - 66028.6 of the Education Code).

. By clicking "Next", you are acknowledging that you have read the above disclaimer.

### Click "Next" to continue

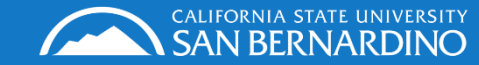

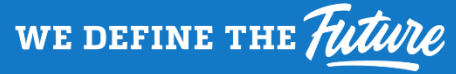

# Step Ten

Overview

### Click "Make a Payment" in the left Column to continue

|   |                | overview                                                      |
|---|----------------|---------------------------------------------------------------|
| l | My Account     |                                                               |
| â | Overview       | CSU San Bernardino (Training)                                 |
| Ľ | Make a Payment |                                                               |
| 5 | Transactions   | Summary                                                       |
| G | Sign Out       | Your account does not currently have any outstanding charges. |
|   |                | MISCELLANEOUS UNIVERSITY FEES:                                |
|   |                |                                                               |
|   |                |                                                               |
|   |                |                                                               |
|   |                | Would you like to                                             |
|   |                |                                                               |
|   |                |                                                               |
|   |                |                                                               |
|   |                |                                                               |
|   |                |                                                               |
|   |                |                                                               |
|   |                | Do Vi                                                         |
|   |                |                                                               |

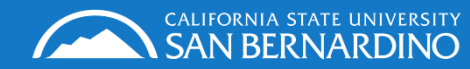

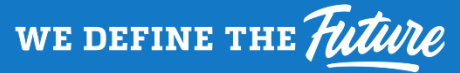

## Step Eleven

Select "Enrollment

Confirmation Deposit"

Pay amount . . .

0 items \$0 | Remaining due \$0

#### Available items

ENROLLMENT CONFIRMATION **Undergraduate Tuition and Fees** DEPOSIT Freshmen, Sophmores, Juniors, and Seniors, \$100.00 pay your Tuition and fees,... View details View category **Credential Tuition and Fees** 

Postbaccalaureate and Graduate, pay your Tuition and fees, Non-residen... View category

#### Graduate Tuition and Fees

Postbaccalaureate and Graduate, pay your Tuition and fees, Non-residen...

#### View category

#### **Doctoral Tuition and Fees**

Doctoral students, pay your Tuition fees, Non-resident fees, Late Regi... View category

### **Installment Payment Plan**

Pay your 2nd and 3rd installments.

View category

View all items

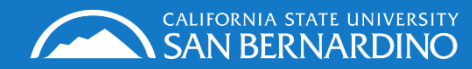

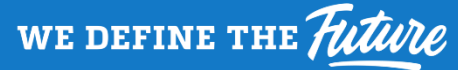

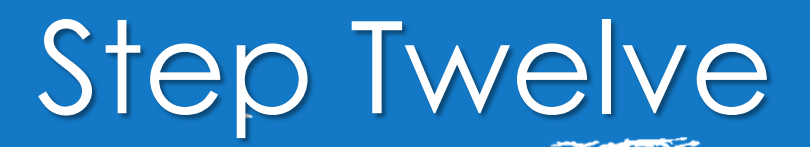

Click "Add to payment" to add the ECD to your basket

| 0 items <b>\$0</b>                                                                                                    | Remaining due \$0                                                                                                    |
|----------------------------------------------------------------------------------------------------|----------------------------------------------------------------------------------------------------|
| ENROLLMENT CONFIRMATION<br>DEPOSIT<br>\$100.00<br>View details                                                                 | Undergraduate Tuition and Fees<br>Freshmen, Sophmores, Juniors, and Seniors,<br>pay your Tuition and fees,<br><u>View category</u> |
| Credential Tuition and Fees<br>ostbaccalaureate and Graduate, pay your<br>uition and fees, Non-residen<br><u>liew category</u> | Graduate Tuition and Fees<br>Postbaccalaureate and Graduate, pay your<br>Tuition and fees, Non-residen<br><u>View category</u>     |
| Doctoral Tuition and Fees<br>Doctoral students, pay your Tuition fees,<br>Non-resident fees, Late Regi<br><u>View category</u> | Installment Payment Plan<br>Pay your 2nd and 3rd installments.<br><u>View category</u>                                             |
|                                                                                                    |                                                                                                    |

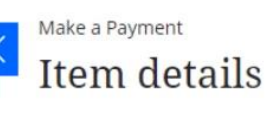

### ENROLLMENT CONFIRMATION DEPOSIT

### \$100.00

Cancel

Add to payment

Pay your Fall 2018 Enrollment Confirmation Deposit by May 1, 2018 to reserve your place in the fall class. You should pay the \$100 fee if you have received an offer of admission to CSUSB. Paying the fee before receiving an offer of admission will not increase your chances of earning admission to our campus. This deposit is nonrefundable and non-transferable and will be applied to your registration fees for fall only. If you do not register for this term, your deposit will be forfeited.

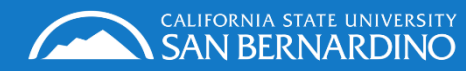

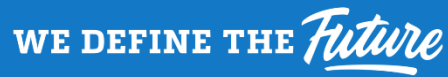

# Step Thirteen

-----

### Scroll down to reveal the "continue" button

|                         | Make a Payment                                                                                                    |  |  |  |
|-------------------------|----------------------------------------------------------------------------------------------------|--|--|--|
| My Account     Overview | Pay amount<br>● ● ●                                                                                                    |  |  |  |
|                         | 1 item \$100   Remaining due \$0                                                                                                    |  |  |  |
| 凸 Make a Payment        |                                                                                                    |  |  |  |
| ि<br>इ≣ Transactions    | Selected items                                                                                                    |  |  |  |
| $\bigcirc$ Sign Out     | ENROLLMENT CONFIRMATION DEPOSIT                                                                                                    |  |  |  |
|                         | \$100.00<br>View details   Remove                                                                                                    |  |  |  |
|                         |                                                                                                    |  |  |  |
|                         | Would you like to pay for something else?                                                                                                    |  |  |  |
|                         | Available items                                                                                                    |  |  |  |
|                         | ENROLLMENT CONFIRMATION DEPOSIT       Undergraduate Tuition and Fees         \$100.00       Freshmen, Sophmores, Juniors, and Seniors, pay your Tuition and fees, |  |  |  |

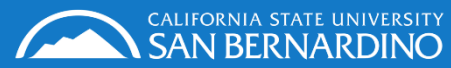

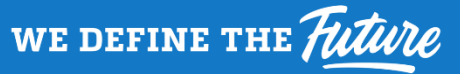

# Step Fourteen

CALIFORNIA STATE UNIVERSITY

Ē

5

 $\ominus$ 

we define the *Future* 

### Click the "continue" button

2

|                            | ENROLLMENT CONFIRMATION<br>DEPOSIT<br>\$100.00<br>View details                                                                          | Undergraduate Tuition and Fees<br>Freshmen, Sophmores, Juniors, and Seniors,<br>pay your Tuition and fees,<br><u>View category</u>    |   |
|----------------------------|----------------------------------------------------------------------------------------------------|----------------------------------------------------------------------------------------------------|---|
|                            | <b>Credential Tuition and Fees</b><br>Postbaccalaureate and Graduate, pay your<br>Tuition and fees, Non-residen<br><u>View category</u> | <b>Graduate Tuition and Fees</b><br>Postbaccalaureate and Graduate, pay your<br>Tuition and fees, Non-residen<br><u>View category</u> |   |
|                            | Doctoral Tuition and Fees<br>Doctoral students, pay your Tuition fees,<br>Non-resident fees, Late Regi<br><u>View category</u>          | Installment Payment Plan<br>Pay your 2nd and 3rd installments.<br><u>View category</u>                                                |   |
| * Indicates required field |                                                                                                    | View all items                                                                                                    | • |
|                            |                                                                                                    |                                                                                                    |   |

# Step Fifteen

💾 Make a Payment

SE Transactions

(→ Sign Out

| Pay | men | t m | eth | od |
|-----|-----|-----|-----|----|
|     |     |     |     |    |

How would you like to pay?

#### Payment amount

\$100

#### \* Payment method

| New credit or debit card |  |
|--------------------------|--|
| New bank account         |  |
| Coyote Cash              |  |

Select your Method of Payment, then click "continue"

Secure encrypted payment

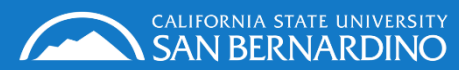

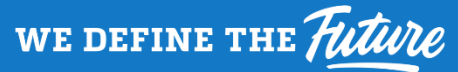

Cancel

Continue

### Step Sixteen

If you select *Credit* or *Debit* you will need to acknowledge the service charge, then click "continue"

Service charge

### \$2.65

This site is owned and operated by Transact Campus, Inc. If you choose to make a payment with a credit or debit card using Transact Campus SmartPay, you will be charged a service charge of **\$2.65**, so your total amount is \$102.65. This charge is assessed by Transact Campus, Inc. Service charges are included in your transaction and are paid directly to Transact Campus, Inc. Service charges are non-refundable.

I acknowledge that I have read and accept the <u>terms and conditions</u> of the Transact Campus, Inc. user agreement and I understand that my transaction includes a non-refundable service charge of \$2.65 for the use of Transact Campus SmartPay.

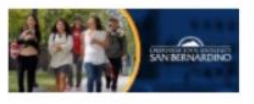

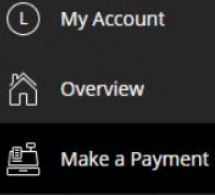

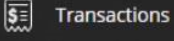

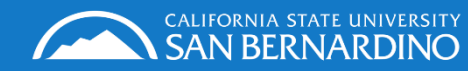

we define the *Future* 

# Step Seventeen

Review

Last step! Let's make sure we have your correct information.

- Enter an email to receive receipt
- Fill out payment details
- Click "pay \$102.65"

| Summary                            |            | Change              |
|------------------------------------|------------|---------------------|
| ENROLLMENT<br>CONFIRMATION DEPOSIT |            | \$100.00            |
| Subtotal                           |            | \$100.00            |
| Service charge                     |            | \$2.65              |
| Total                              |            | \$102.65            |
| Payment details                    |            | Chang               |
| Card number                        | •••• •1075 | AMERICAN<br>EXPRESS |
| Expiration date                    | 12 / 25    |                     |
| 7in/Postal code                    | 12245      |                     |

This site is protected by reCAPTCHA and the Google <u>Privacy Policy</u> and <u>Terms of Service</u> apply.

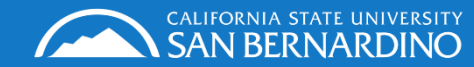

we define the *Future* 

# Step Eighteen

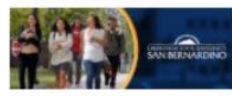

L My Account

Overview

(→ Sign Out

**S**=

Make a Payment

Transactions

Make a Payment

# Congratulations you have successfully accepted your admission!

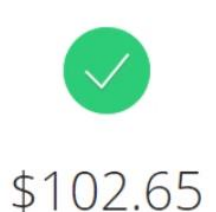

Thank you for your payment

You have a remaining balance of \$0

The payment receipt <u>#1580083</u> was sent to: lisa.rubio@csusb.edu

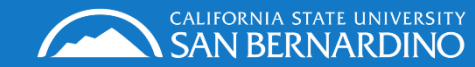

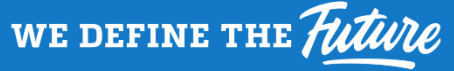

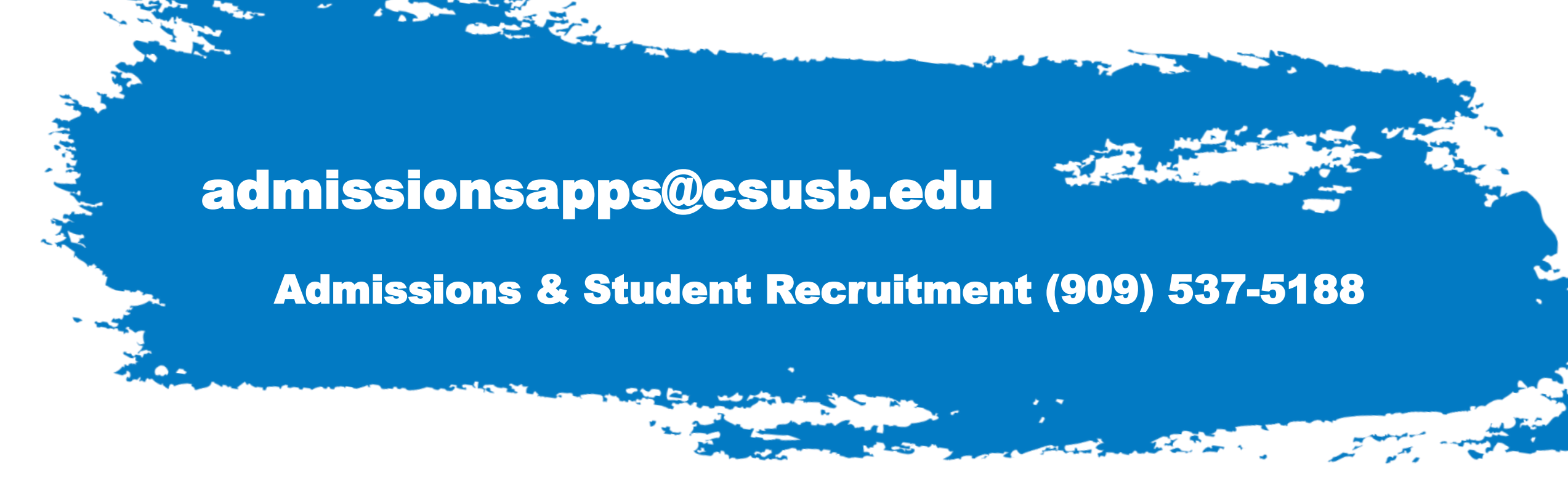

If you have questions please call or email us and be sure to provide your Coyote ID number, email, and name

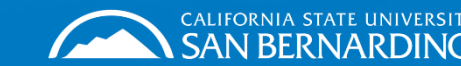

WE DEFINE THE